# YouTestMe

## Importing test candidates (User enrollment)

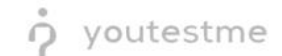

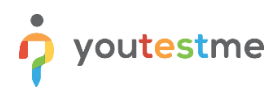

| File name       | mporting test candidates (User enrollment) |  |  |  |  |  |
|-----------------|--------------------------------------------|--|--|--|--|--|
| Author          | YouTestMe                                  |  |  |  |  |  |
| Confidentiality | Internal or Public                         |  |  |  |  |  |
| Last save date  | Monday, October-31-2022 at 2:02:00 PM      |  |  |  |  |  |

### **Table of Contents**

| 1 | Introduction              | 2 |
|---|---------------------------|---|
| 2 | Importing test candidates | 3 |

#### **1** Introduction

This document's purpose is to explain how to import test candidates appropriately (Using user enrollment).

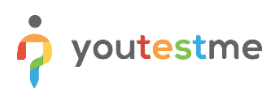

### 2 Importing test candidates

To import test candidates, do the following:

- 1. Click on the Manage tests tab in the main menu.
- 2. Click on the Import data button from the top right corner.
- 3. Select the option Import test candidates.

|                     |     | = All tests (61)<br>Manage tests   |                 |                               | + New    | test 2 | Import data 🔺 | Q Search           | anything         | 0                                | - 🌍 🍋 |           |
|---------------------|-----|------------------------------------|-----------------|-------------------------------|----------|--------|---------------|--------------------|------------------|----------------------------------|-------|-----------|
|                     |     |                                    |                 |                               |          |        |               | Import test shells |                  |                                  |       |           |
| A Home              |     | All 44-                            |                 |                               |          |        | -             | Import testing ses | sions            | -                                |       |           |
|                     |     | All tests                          |                 |                               |          |        |               | Import test candid | ates             |                                  |       |           |
| Assignments         | *   | Name 👈                             | Creation date 🚮 | Status ↑↓                     | ID ↑↓    |        |               | Import test from J | SON              | ation type $\uparrow \downarrow$ |       | Proctored |
|                     |     | Q. Search                          |                 | Select one $ \smallsetminus $ | Q Search |        | Q Se          | Export Dearson VI  | Frandomized data | Select one $ \smallsetminus $    |       |           |
| Users               | *   | Banking - Certification Exam       | Sep-07-2022     | Suspended                     |          | 1872   |               | Import Remark res  | ults             |                                  |       | No        |
| 🛅 Tests             | -   | Quick Quiz - Cryptocurrency        | Sep-07-2022     | Published                     |          | 1871   |               |                    | Generated        |                                  |       | No        |
| Newtest             |     | Quick Quiz - Banking - 20th Centu  | Sep-07-2022     | Published                     |          | 1870   |               |                    | Generated        |                                  |       | No        |
|                     | _   | Quick Quiz - Introduction to Banki | Sep-07-2022     | Published                     |          | 1869   |               |                    | Generated        |                                  |       | No        |
| Manage tests        | 0   | Informatics and Computing          | Aug-17-2022     | Published                     |          | 1868   |               |                    | Manually cr      | eated                            |       | No        |
| Manage certificates |     | Is your business ready for Blockc  | Aug-17-2022     | Published                     |          | 1867   |               |                    | Manually cr      | eated                            |       | No        |
| Question pools      |     | Java Certification Practice Test   | Aug-17-2022     | Published                     |          | 1866   |               |                    | Manually cr      | eated                            |       | No        |
| Grading scales      |     | Principles of Taxation             | Aug-17-2022     | Published                     |          | 1865   |               |                    | Manually cr      | eated                            |       | No        |
|                     |     | SQL Skill and Knowledge Assess     | Aug-17-2022     | Published                     |          | 1864   |               |                    | Manually cr      | eated                            |       | Yes       |
| E-testing center    | *   | Project Management Certification   | Aug-17-2022     | Published                     |          | 1863   |               |                    | Manually cr      | eated                            |       | No        |
| Surveys             | -   | Displayed columns                  |                 | << < 1                        | 2 3 4 5  | > >>   | 10 🔹          | •                  |                  |                                  | 4     | Rows: 61  |
| Training courses    | •   |                                    |                 |                               |          |        |               |                    |                  |                                  |       |           |
| Reporting           | •   |                                    |                 |                               |          |        |               |                    |                  |                                  |       | •         |
| 🕸 System            | . « |                                    |                 |                               |          |        |               |                    |                  |                                  |       | U         |

- 4. Choose the Excel template AGILE.
- 5. Download the Excel template and fill in the information.

|                     | 1 <b>e</b><br>fied | Al tests (61) Manage tests         |                 |                                                                                  |                             |      | + New test Import data • Q Search anything O R P |                               |              |  |  |
|---------------------|--------------------|------------------------------------|-----------------|----------------------------------------------------------------------------------|-----------------------------|------|--------------------------------------------------|-------------------------------|--------------|--|--|
| A Home              |                    | All tests                          |                 |                                                                                  |                             |      |                                                  |                               |              |  |  |
| Assignments         | -                  | Name †↓                            | Creation date 🦼 | Status ↑↓                                                                        | ID †↓                       |      | External ID 114                                  | Creation type 14              | Proctored    |  |  |
|                     |                    | Q, Search                          |                 | Select one $\sim$                                                                | Q. Search                   |      | Q. Search                                        | Select one $ \smallsetminus $ |              |  |  |
| Susers              | *                  | Banking - Certification Exam       | Sep-07-2022     | Load test candidates                                                             | ×                           | 1872 |                                                  | Generated                     | No           |  |  |
| Tests               |                    | Quick Quiz - Cryptocurrency        | Sep-07-2022     |                                                                                  |                             | 1871 |                                                  | Generated                     | No           |  |  |
| _                   |                    | Quick Quiz - Banking - 20th Centu  | Sep-07-2022     | Load users from an Excel spreadsheet (supported file types ar<br>.xls or .xlsx). |                             | 1870 |                                                  | Generated                     | No           |  |  |
| New test            |                    | Quick Quiz - Introduction to Banki | Sep-07-2022     | You must use this Excel template to session.                                     | assign users to the testing | 1869 |                                                  | Generated                     | No           |  |  |
| Manage tests        |                    | Informatics and Computing          | Aug-17-2022     | Detailed instructions for this procedure can be<br>downloaded here .             |                             | 1868 |                                                  | Manually created              | No           |  |  |
| Manage certificates |                    | Is your business ready for Blockc  | Aug-17-2022     | Select excel template:*                                                          |                             | 1867 |                                                  | Manually created              | No           |  |  |
| Question pools      |                    | Java Certification Practice Test   | Aug-17-2022     | 4 AGILE                                                                          | ~                           | 1866 |                                                  | Manually created              | No           |  |  |
|                     |                    | Principles of Taxation             | Aug-17-2022     | Select file                                                                      |                             | 1865 |                                                  | Manually created              | No           |  |  |
| Grading scales      |                    | SQL Skill and Knowledge Assess     | Aug-17-2022     |                                                                                  |                             | 1864 |                                                  | Manually created              | Yes          |  |  |
| E-testing center    | *                  | Project Management Certification   | Aug-17-2022     | Upload                                                                           | Cancel                      | 1863 |                                                  | Manually created              | No           |  |  |
| Surveys             | •                  | Displayed columns                  |                 | « < 1                                                                            | 2 3 4 5                     | > »  | 10 🗸                                             |                               | 🤹 🍋 Rows: 61 |  |  |
| Training courses    | -                  |                                    |                 |                                                                                  |                             |      |                                                  |                               |              |  |  |
| Reporting           | -                  |                                    |                 |                                                                                  |                             |      |                                                  |                               | 0            |  |  |
| 🔯 System            | · «                |                                    |                 |                                                                                  |                             |      |                                                  |                               | U            |  |  |

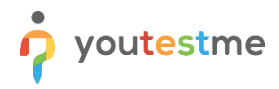

Fill in the required information:

| A                           | В             | С                                    |
|-----------------------------|---------------|--------------------------------------|
| AGILE Scheduled Offering ID | AGILE User ID | Source providing information (AGILE) |
| 179                         | 12347         | AGILE                                |
|                             |               |                                      |
|                             |               |                                      |
|                             |               |                                      |
|                             |               |                                      |

After filling in the information in the Excel file that was downloaded:

- 6. Upload the file that is filled with information.
- 7. Click on the **Upload** button.

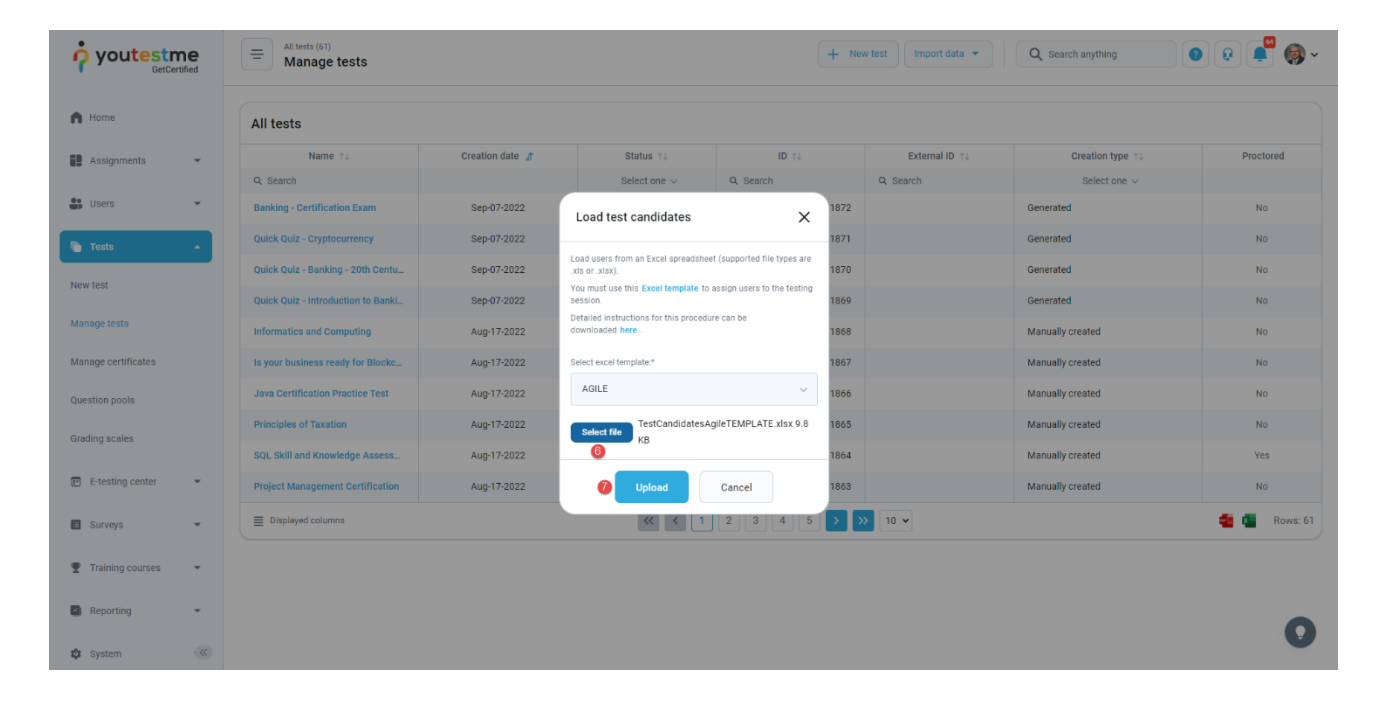

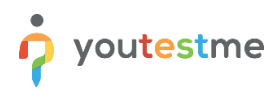

When opening the test and navigating to the **Testing session** section, we can see that now has one candidate.

|                     | All tests (s1) / Quick Quitz - Cryptocurrency Manage tests Q Search anything Q Search anything                                                          | 📮 🎯 ~ |
|---------------------|----------------------------------------------------------------------------------------------------|-------|
| A Home              | Settings Testing sessions Candidates Monitoring Questions Grading configuration Report builder Summary report Managers Proctors Authorizations Comments |       |
| Assignments 👻       | New testing session Load testing sessions                                                                                                    |       |
| 🕒 Users 👻           |                                                                                                    |       |
| 🕤 Tests 🔺           | Training Course Testing Session                                                                                                    |       |
| New test            | Available to:<br>Sep 39 2032 05:14 PM EDT Undefined O                                                                                                   |       |
| Manage tests        |                                                                                                    |       |
| Manage certificates | Accessibility and candidates Condidates Condidates I More info                                                                                          |       |
| Question pools      |                                                                                                    |       |
| Grading scales      | Booking & purchase settings Available in self envollment mode                                                                                           |       |
| E-testing center    | Proctoring settings                                                                                                    |       |
| Surveys             |                                                                                                    |       |
| Training courses    |                                                                                                    |       |
| Reporting 👻         |                                                                                                    | 0     |
| 🕸 System            |                                                                                                    |       |

If we click on that number, we can see that that's the candidate we uploaded.

| youtestme            | All tests (61) / Quick Quiz - Cryptocurrency<br>Manage tests | Options 🗸 🔍 Q. Search anything                                                                                                    | <b>(</b> ) ~ |  |  |  |  |  |
|----------------------|--------------------------------------------------------------|----------------------------------------------------------------------------------------------------|--------------|--|--|--|--|--|
| A Home               | Settings Testing sessions Candida                            | s Monitoring Questions Grading configuration Report builder Summary report Managers Proctors Authorizations Comments                                    |              |  |  |  |  |  |
| Assignments 👻        | October 25, 2022 Show all all candidates                     |                                                                                                    |              |  |  |  |  |  |
| 💭 Users 👻            | Sep-01-2022 05:14 PM EDT Available now                       | Username ↑↓         Session ↑↓         Status ↑↓         Result         Score (%) ↑↓         Test finished         Grade resolved         Visible to ca | ndidate      |  |  |  |  |  |
| e Tests              | Training Course Testing Session 1                            | Image: student     Training Course Tes     Not attempted     -     -                                                                                    |              |  |  |  |  |  |
| New test             | « < 1 > »                                                    | E Displayed columns                                                                                                    | Rows: 1      |  |  |  |  |  |
| Manage tests         |                                                              |                                                                                                    |              |  |  |  |  |  |
| Manage certificates  |                                                              |                                                                                                    |              |  |  |  |  |  |
| Question pools       |                                                              |                                                                                                    |              |  |  |  |  |  |
| Grading scales       |                                                              |                                                                                                    |              |  |  |  |  |  |
| 😰 E-testing center 👻 |                                                              |                                                                                                    |              |  |  |  |  |  |
| Surveys              |                                                              |                                                                                                    |              |  |  |  |  |  |
|                      |                                                              |                                                                                                    |              |  |  |  |  |  |
| Training courses     |                                                              |                                                                                                    |              |  |  |  |  |  |
| Reporting 👻          |                                                              |                                                                                                    | 0            |  |  |  |  |  |
| 🕸 System 🔍           |                                                              |                                                                                                    |              |  |  |  |  |  |